# คู่มือการใช้งาน

## Cisco WebConnect VPN

## บนเว็บเบราว์เซอร์ Google Chrome

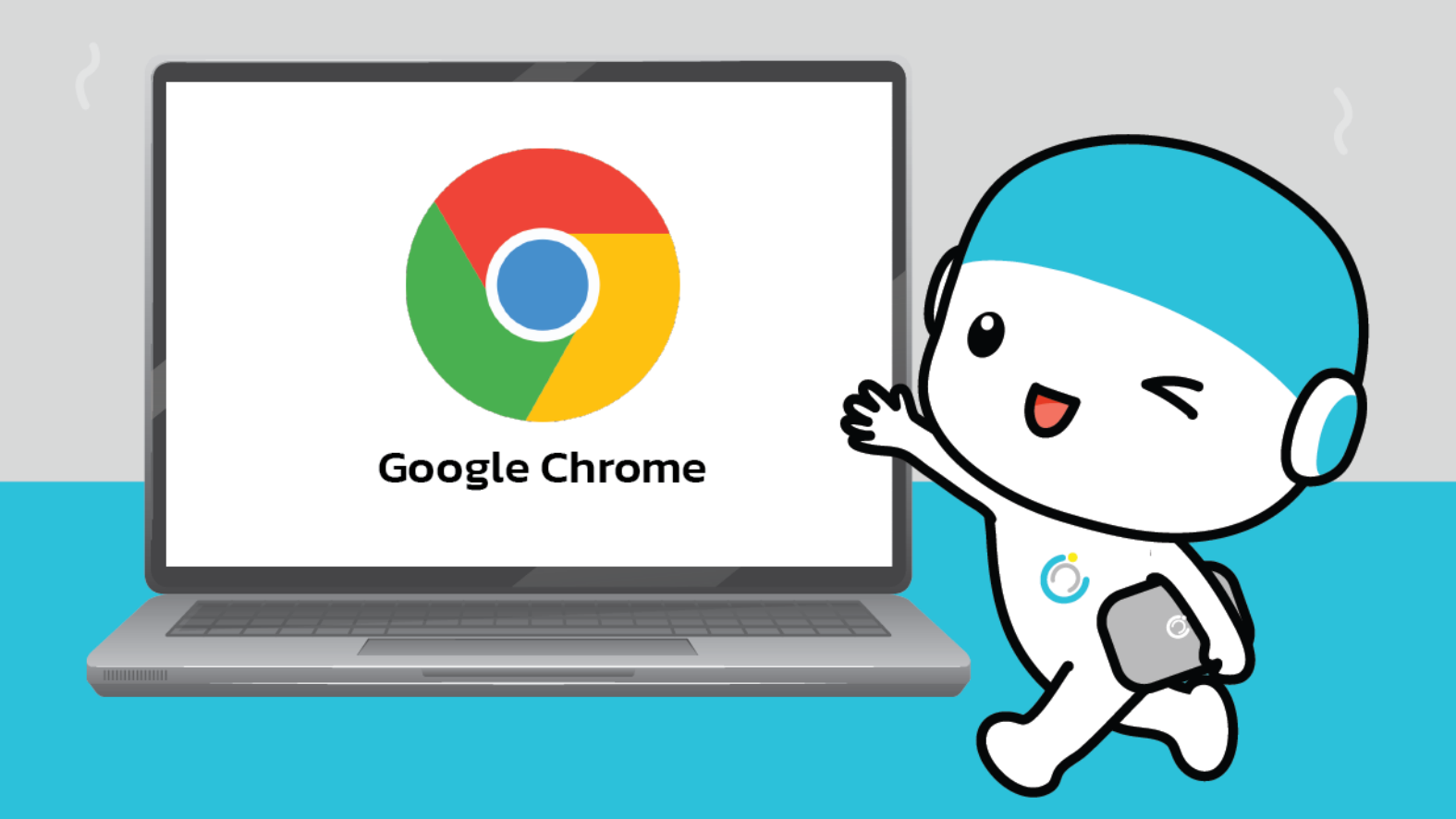

สำนักคอมพิวเตอร์ มหาวิทยาลัยมหาสารคาม Computer Center Mahasarakham University คู่มือการใช้งาน Cisco webConnect VPN

#### บนเว็บเบราว์เซอร์ Google chrome

1.ไปที่ Google chrome

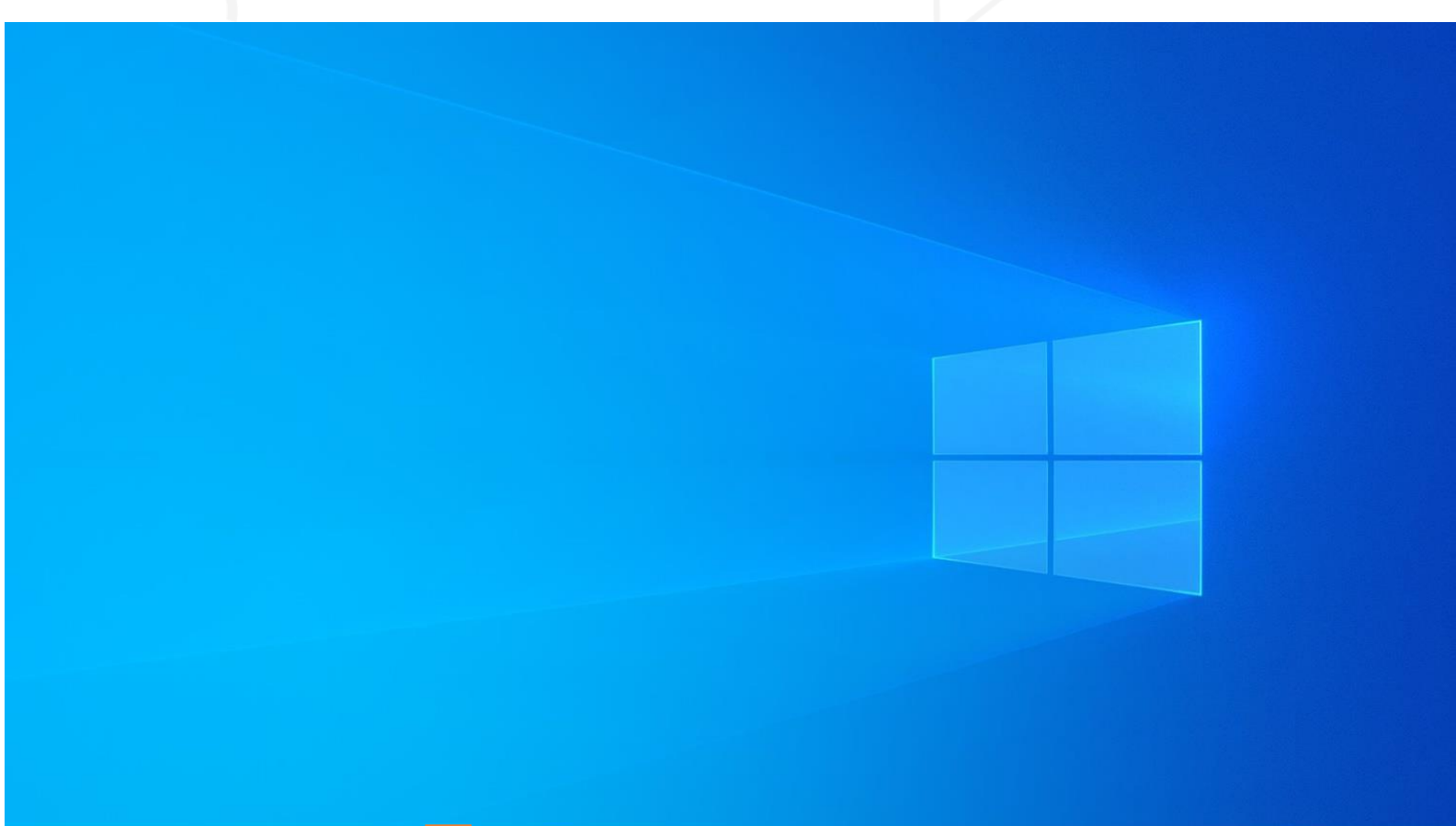

へ 📕 Ĝ 😁 🦟 Φ) 🧬 🗔 ENG 14:31

((

 $\bigtriangleup$ 

7

สำนักคอมพิวเตอร์ มหาวิทยาลัยมหาสารคาม Computer Center Mahasarakham University

#### 2.พิมพ์ค้นหาที่ช่องค้นหาว่า asa.msu.ac.th แล้วกด Enter

| แท็บใหม่                                 | ×                  | +             |       | -      | 1 | 0 | × |
|------------------------------------------|--------------------|---------------|-------|--------|---|---|---|
| $\leftarrow \  \   \rightarrow \  \   G$ | G ค้นหาใน Google พ | เรือพิมพ์ URL |       | ☆      | * | В | 1 |
|                                          |                    |               | Gmail | ค้นรูป |   | : | в |

### Google

| 0 | asa.msu.ac.th                                       | Ŷ |
|---|-----------------------------------------------------|---|
| 0 | SSL VPN Service - asa.msu.ac.th                     | × |
| Q | asa.ms - Google ค้นหา                               |   |
| Q | asa.ms/mfasetup                                     |   |
| Q | asa ms <b>a psa</b>                                 |   |
| 0 | SSL VPN Service - asa.msu.ac.th/+CSCOE+/logon.html  |   |
| 0 | asta.ms                                             |   |
| ۲ | SSL asa.msu.ac.th/+CSCOE+/logon.html?reason=1&a0=0& |   |

สำนักคอมพิวเตอร์ มหาวิทยาลัยมหาสารคาม Computer Center Mahasarakham University

ศาหนดค่า ENG 14:32  ในช่อง Group ให้เปลี่ยนจาก anyConnect เป็น webConnect และ กรอก Username และPassword (จะเป็นข้อมูลแบบที่กรอกเพื่อใช้งาน อินเตอร์เน็ตของมหาวิทยาลัย) จากนั้นคลิก Login

| SSL VPN Service × +                                                                              |                                | - o ×     | 5  |
|--------------------------------------------------------------------------------------------------|--------------------------------|-----------|----|
| $\leftrightarrow$ $\rightarrow$ C $\bullet$ asa.msu.ac.th/+CSCOE+/logon.html?reason=12&gmsg=6A72 | 50626161727067#form_title_text | 아 ☆ 🛪 📵 🗄 | í. |
| CISCO SSL VPN Service                                                                            |                                |           |    |

| ¢            | Login                       |
|--------------|-----------------------------|
| Please enter | your username and password. |
| GROUP:       | webConnect 🗸                |
| USERNAME     | 60010518069 j               |
| PASSWORD     |                             |

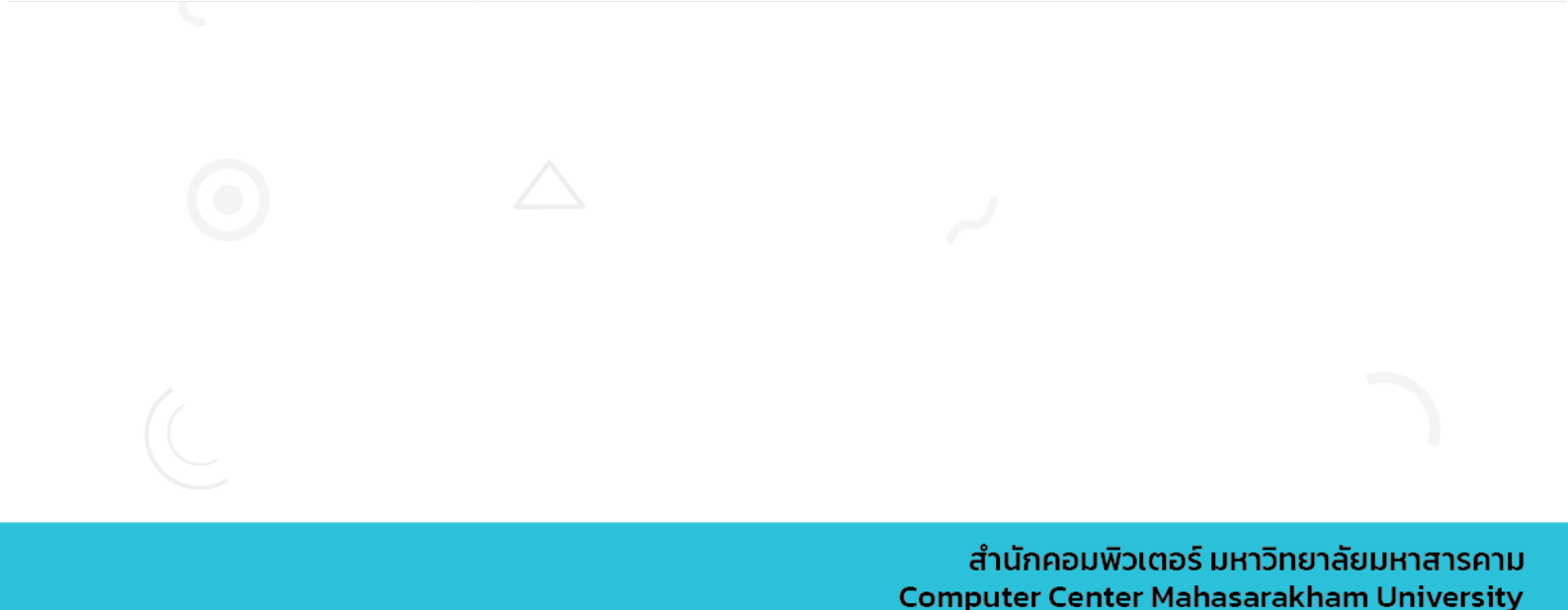

#### 4.เชื่อมต่อเรียบร้อย

| S https://asa.msu.ac.th/+CSCOE+                  | × +                    |        | - o ×                   |
|--------------------------------------------------|------------------------|--------|-------------------------|
| $\leftrightarrow$ $\rightarrow$ C $($ asa.msu.ac | th/+CSCOE+/portal.html |        | 아 ☆ 😕 🗄                 |
| ululu<br>cisco                                   | SSL VPN Service        |        |                         |
| ~                                                | http:// v              | Browse | User:60010518069 Logout |
| 🎒 Home 🏼 🤜                                       | Web Bookmarks          |        |                         |

| 9) v     | Veb Applications | 0   | web.b.ebscohost.com/ehost/search/basic?vid=0&sid=ca0e5b7d-5692-4e2a-8a76-52793d4d0d1e%40pdc-v-sessmgr06                                                                                                    |
|----------|------------------|-----|----------------------------------------------------------------------------------------------------|
| 2        |                  | _   | 2 www.emerald.com/insight/                                                                                                    |
| 8-) E    | Browse Networks  | (4) | a ieeexplore ieee org/Xplore/home.jsp                                                                                                    |
|          |                  | ~   | 🖉 www.matichonelbrary.com/news/site/login                                                                                                    |
| 0        | Comment          | 100 | ₽ www.sciencedirect.com/                                                                                                    |
| <b>_</b> | AnyConnect       | 9   | Jan Springer.com/                                                                                                    |
|          |                  |     | gai apps.webolknowledge.com/                                                                                                    |
|          |                  |     | a go. gale.com/ps/start.do?p=GVRL&u=thmsu                                                                                                    |
|          |                  |     | a go.gale.com/ps/start.do?p=EAIM&u=thmsu                                                                                                    |
|          |                  |     | 🚰 go.gale.com/ps/i.do?p=GPS&sw=w&u=thmsu&v=2.1&pg=BasicSearch⁢=static                                                                                                    |
|          |                  |     | and a second second sec |
|          |                  |     |                                                                                                    |
|          |                  | 1   |                                                                                                    |
|          |                  |     |                                                                                                    |
|          |                  |     |                                                                                                    |
|          |                  |     |                                                                                                    |

#### 5.เลือกฐานข้อมูลที่ต้องการใช้งาน

|                                                   | Browse                                                 |
|---------------------------------------------------|--------------------------------------------------------|
|                                                   |                                                        |
| Veb Bookmarks                                     |                                                        |
| accessmedicine.mhmedical.com                      |                                                        |
| web.b.ebscohost.com/ehost/search/basic?vid=0&sid= | ca0e5b7d-5692-4e2a-8a76-52793d4d0d1e%40pdc-v-sessmgr06 |
| www.emerald.com/insight/                          |                                                        |
| ieeexplore.ieee.org/Xplore/home.jsp               |                                                        |
| www.matichonelibrary.com/news/site/login          |                                                        |
| www.sciencedirect.com/                            | เลือกฐานข้อมูลที่ต้องการใช้งาน                         |
| link.springer.com/                                | ee ee                                                  |
| apps.webofknowledge.com/                          |                                                        |
| go.gale.com/ps/start.do?p=GVRL&u=thmsu            |                                                        |
| go.gale.com/ps/start.do?p=EAIM&u=thmsu            |                                                        |
| go.gale.com/ps/i.do?p=GPS&sw=w&u=thmsu&v=2.18     | <u>&amp;pg=BasicSearch⁢=static</u>                     |
| di.acm.org/                                       |                                                        |

#### 6.หรือ กรอก URL ที่ต้องการใช้งาน

| http:// 🗸 กรอก URL ที่ต้องการใช้งาน                                                                | Browse       |
|----------------------------------------------------------------------------------------------------|--------------|
| Web Bookmarks                                                                                      |              |
| accessmedicine.mhmedical.com                                                                       |              |
| web.b.ebscohost.com/ehost/search/basic?vid=0&sid=ca0e5b7d-5692-4e2a-8a76-52793d4d0d1e%40pdc-v-sess | <u>mgr06</u> |
| www.emerald.com/insight/                                                                           |              |
| ieeexplore.ieee.org/Xplore/home.jsp                                                                |              |
| www.matichonelibrary.com/news/site/login                                                           |              |
| www.sciencedirect.com/                                                                             |              |
| Ink.springer.com/                                                                                  |              |
| apps.webofknowledge.com/                                                                           |              |
| go.gale.com/ps/start.do?p=GVRL&u=thmsu                                                             |              |
| go.gale.com/ps/start.do?p=EAIM&u=thmsu                                                             |              |
| go.gale.com/ps/i.do?p=GPS&sw=w&u=thmsu&v=2.1&pg=BasicSearch⁢=static                                |              |
| A dl.acm.org/                                                                                      |              |

7.เมื่อต้องการเลิกใช้งาน ให้คลิก Logout

|                                                         | - o ×                   |
|---------------------------------------------------------|-------------------------|
|                                                         | 아 ☆ 🛊 🖪 :               |
|                                                         |                         |
| Browse                                                  | User:60010518069 Logout |
|                                                         |                         |
| =ca0e5b7d-5692-4e2a-8a76-52793d4d0d1e%40pdc-v-sessmgr06 |                         |
|                                                         |                         |
|                                                         |                         |
|                                                         |                         |
| &pg=BasicSearch⁢=static                                 |                         |
| Ν                                                       |                         |
| μg                                                      |                         |
|                                                         |                         |
|                                                         |                         |
|                                                         |                         |
|                                                         |                         |
|                                                         |                         |
|                                                         |                         |
|                                                         |                         |
|                                                         |                         |
|                                                         |                         |
|                                                         |                         |
|                                                         |                         |
|                                                         |                         |
|                                                         |                         |
|                                                         |                         |
|                                                         |                         |
|                                                         |                         |
|                                                         |                         |

รคาม ersity